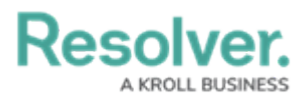

## **Create a New Auditable Entity**

Last Modified on 06/13/2024 9:17 am EDT

# Overview

Members of the **Internal Audit Team** user group can create new Auditable Entities using the **Library** application. Auditable Entities are auditable areas of an organization (e.g., a business unit, branch, or project).

## **User Account Requirements**

The user account you use to log into Resolver must be added to the Internal Audit Team user group.

## Navigation

1. From the *Resolver Home* screen, click the Home dropdown and select the Library link.

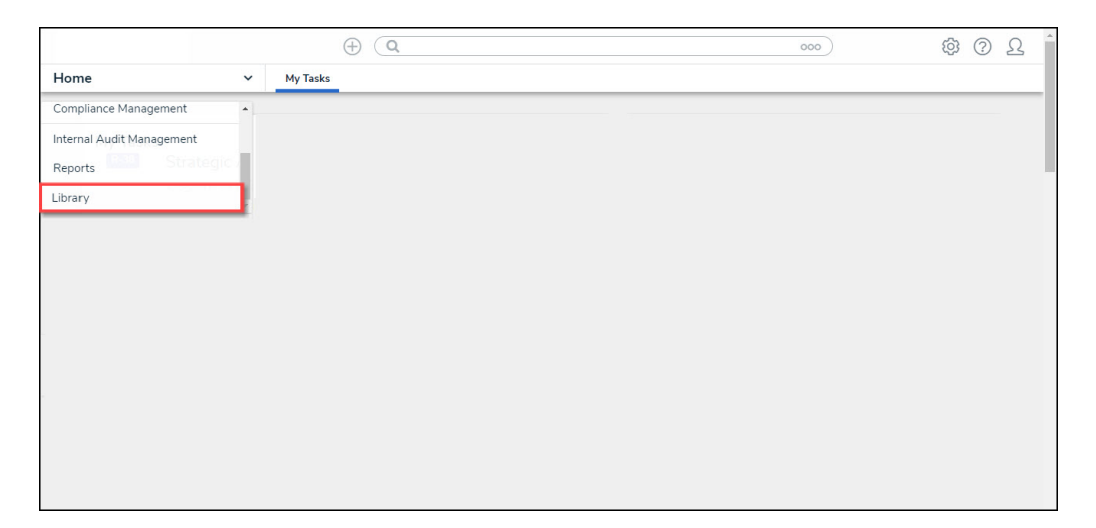

Library Link

2. From the *Org Structure* screen, click the **Audit Universe** tab.

|                        |                | Q              |                              |           | 000       | (Q)           | ? | Ω |
|------------------------|----------------|----------------|------------------------------|-----------|-----------|---------------|---|---|
| rary ~                 | Org Structure  | Audit Universe | Financial Statement Accounts | Processes | Locations | Announcements |   |   |
| Org Structure          |                |                |                              |           |           |               |   |   |
| Org Structure          |                |                |                              |           |           |               |   |   |
| + CREATE BUSINESS UNIT | + CREATE REGIO | N + CREATE     | MARKET                       |           |           |               |   |   |
| Company                |                |                |                              |           |           |               |   | 1 |
|                        |                |                |                              |           |           |               |   |   |
| C-1 Riverdale Inc      | dustries       |                |                              |           |           | Active        | e |   |
|                        |                |                |                              |           |           |               |   |   |

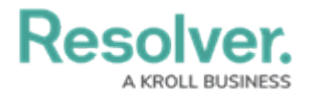

#### Audit Universe Tab

3. From the *Audit Universe* screen, click the + Create Auditable Entity button.

| ⊕ ( <b>Q</b> |                     |               |                |                              |           | ත         | ?             | Ω |  |
|--------------|---------------------|---------------|----------------|------------------------------|-----------|-----------|---------------|---|--|
| rary         | ~                   | Org Structure | Audit Universe | Financial Statement Accounts | Processes | Locations | Announcements |   |  |
| Audit Univ   | erse                |               |                |                              |           |           |               |   |  |
|              |                     |               |                |                              |           |           |               |   |  |
| Audit Unive  | erse                |               |                |                              |           |           |               |   |  |
| + CREATE     | AUDITABLE ENTITY    |               |                |                              |           |           |               |   |  |
|              |                     | -             |                |                              |           |           |               |   |  |
| All Auditab  | le Entities         |               |                |                              |           |           |               |   |  |
|              | No constanta da ser |               |                |                              |           |           | Activ         |   |  |
| C-1 -        | kiverdale Indu      | istries       |                |                              |           |           | ALUV          |   |  |
|              |                     |               |                |                              |           |           |               |   |  |

+ Create Auditable Entity Button

#### **Create a New Auditable Entity**

1. The *Create a New Auditable Entity* screen will appear.

|         |                     | ( <del>Q</del>                  |                              |           | 000       | (Q)           | (?) |
|---------|---------------------|---------------------------------|------------------------------|-----------|-----------|---------------|-----|
|         | ✓ Org St            | ructure Audit Universe          | Financial Statement Accounts | Processes | Locations | Announcements |     |
|         |                     |                                 |                              |           |           |               |     |
| reate a | a New Audital       | ble Entity                      |                              |           |           | AE-XXX        | ••• |
|         | Auditable Entity    | Vame                            |                              |           |           |               |     |
|         | ,                   |                                 |                              |           |           |               |     |
|         |                     |                                 |                              |           |           |               |     |
|         | Description         |                                 |                              |           |           |               |     |
|         |                     |                                 |                              |           |           |               |     |
|         |                     |                                 |                              |           |           |               |     |
|         |                     |                                 |                              |           |           | 1             |     |
|         | Please link this au | ditable entity to the company 1 | for reporting purposes.      |           |           |               |     |
|         | Company 🌖           |                                 |                              |           |           |               |     |
|         | Q                   |                                 |                              |           |           | 7             |     |
|         |                     |                                 |                              |           |           |               |     |
|         |                     |                                 |                              | CREATE    |           |               |     |
|         |                     |                                 |                              |           |           |               |     |
|         |                     |                                 |                              |           |           |               |     |
|         |                     |                                 |                              |           |           | CANCE         | 3L  |
|         |                     |                                 |                              |           |           |               |     |
|         |                     |                                 |                              |           |           | CANC          | E   |

Create a New Auditable Entity Screen

- 2. Enter the Auditable Entity's Name in the Auditable Entity Name field.
- 3. Enter a brief description outlining the Auditable Entity in the **Description** field.
- 4. Enter a company name in the **Company** field and select a Company from the **Company** dropdown menu. Selecting a company will link the Auditable Entity to that company for reporting purposes.

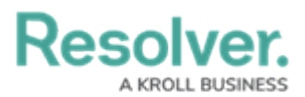

|        | (                          | Ð (Q                     |                              |           | 000       | (Q)           | ?   | Ω |
|--------|----------------------------|--------------------------|------------------------------|-----------|-----------|---------------|-----|---|
| orary  | ✓ Org Structure            | Audit Universe           | Financial Statement Accounts | Processes | Locations | Announcements |     | _ |
| Create | a New Auditable            | Entity                   |                              |           |           | AE-XXX        | ••• |   |
|        | Auditable Entity Name      |                          |                              |           |           |               |     |   |
|        | Product Department         |                          |                              |           |           |               |     |   |
|        | Description                |                          |                              |           |           |               |     |   |
|        | Product Department         |                          |                              |           |           |               |     |   |
|        |                            |                          |                              |           |           |               |     |   |
|        |                            |                          |                              |           |           | 6             |     |   |
|        | Please link this auditable | entity to the company fo | or reporting purposes.       |           |           |               |     |   |
|        | Company 9                  |                          |                              |           |           |               |     |   |
|        | Q Riverdale Indust         | ies ×                    |                              |           |           |               |     |   |
|        |                            |                          |                              |           |           |               |     |   |
|        |                            |                          |                              | CREATE    |           |               |     |   |
|        |                            |                          |                              |           |           | -             |     |   |
|        |                            |                          |                              |           |           |               |     |   |
|        |                            |                          |                              |           |           | CANCE         | iL. |   |
|        |                            |                          |                              |           |           |               |     |   |

Create a New Auditable Entity Screen

5. Click the **Create** button to create the new Auditable Entity.